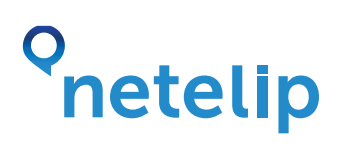

## Manual de configuración de tu central 3CX con el servicio de Netelip

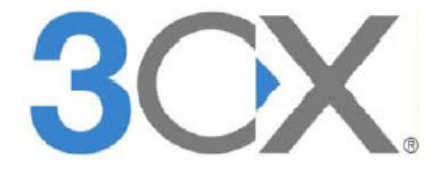

Este manual explica como configurar una centralita 3CX para una pequeña oficina con tres extensiones (1000, 1001 y 1002) y conectarla al servicio de Netelip para realizar y recibir llamadas.

#### Paso 1

Regístrate en http://www.netelip.com/ Al registrarte recibirás un correo electrónico con los datos de tu cuenta SIP (nombre de usuario, contraseña y dominio de nuestro servidor de voz).

#### Paso 2

Descárgate la aplicación 3CX desde la web http://www.3cx.es. Una vez finalizada la descarga procede a instalarla.

| ex y nonesystem vie auto                                                                                                    | 1 <b>1</b>                          | 2            |
|----------------------------------------------------------------------------------------------------|-------------------------------------|--------------|
| nstalling 3CX Phone System 1                                                                                                    | 9.0                                 | 3CX          |
| Please wait while the Setup W<br>several minutes.                                                                                                    | Vizard installs 3CX Phone System. 1 | his may take |
| Status: Copying new files                                                                                                    | •                                   |              |
|                                                                                                    |                                     |              |
| Charles and the second second se |                                     |              |
|                                                                                                    |                                     |              |
|                                                                                                    |                                     |              |
|                                                                                                    |                                     |              |
|                                                                                                    |                                     |              |
|                                                                                                    |                                     |              |
| hone System Setup                                                                                                    |                                     |              |

## Paso 3

A los pocos segundos de finalizar la instalación de 3CX aparecerá un asistente de configuración.

Selecciona el idioma en el asistente de configuración y pulsa "Siguiente".

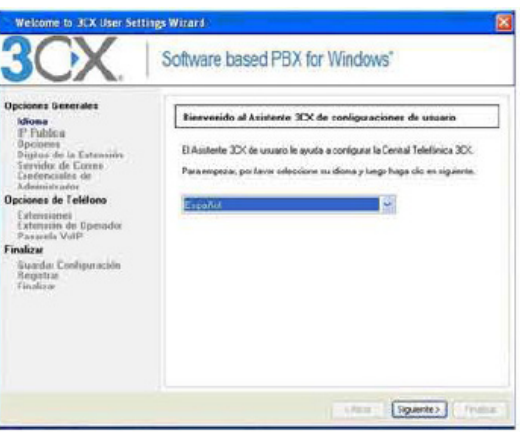

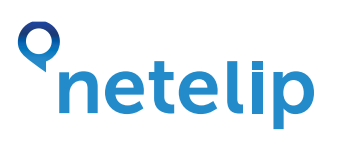

Inserta una IP pública para el servidor, si deseas usar el teléfono 3CX desde sitios remotos. Se puede dejar en blanco y configurarlo más tarde y sigue hacia adelante, pulsa "Siguiente".

| Opciones Generales                                                                                                    | IP Publica                                                                                                    |                                                                                      |
|----------------------------------------------------------------------------------------------------|----------------------------------------------------------------------------------------------------|--------------------------------------------------------------------------------------|
| Opciones Generades<br>Idiama<br>Illiama<br>Upelato de la Extensión<br>Servidor de Correo<br>Astensadas<br>Servidor de Correo<br>Contensión<br>Entensión<br>Extensión<br>Patarela VolP<br>Finalizar<br>Finalizar | Si se desea use el teteloro 305 desido silos:<br>desción IP publica de Centra IT elefónica 30<br>privisione idelono 305 y Asisteria: Des<br>dese conjugar esbo has adateix.<br>IPPublica | enotos, especifique equi la<br>C inta resk unada para<br>n blanco, en caro de que se |

No añadas ninguna IP pública porque tus extensiones solo se utilizarán en tu red local.

Selecciona si deseas crear una nueva central o restaurar una copia de seguridad.

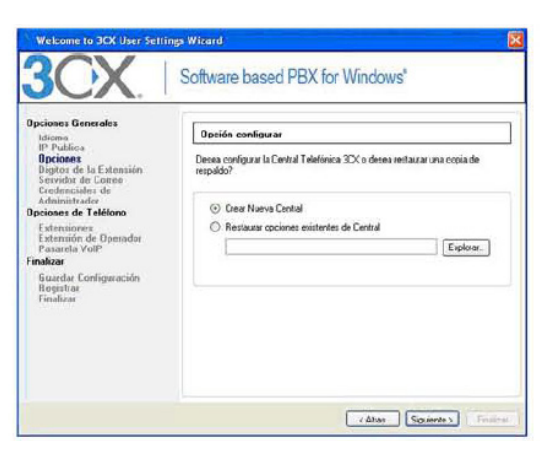

Selecciona una nueva central, y pulsa "Siguiente".

Selecciona el número de dígitos que desea que tengan las extensiones

| Opciones Generales<br>Informa<br>IP Publica<br>Opciones<br>Digitos de la Extensión<br>Servida de Corres<br>Cradenciales de<br>Administratedo<br>Opciones de Teléfono<br>Entensiónes<br>Entensiónes<br>Entensión | Especific ar el número de digitos del número de extensión<br>Selecione cuantos digitos desea que su estensión interna tengo. La occión por<br>detecto de interna el 3 digitos. Esta opción no puede ser canolada después de la<br>instalación<br>O 20 biglios<br>O 30 biglios<br>O 50 biglios |
|----------------------------------------------------------------------------------------------------|----------------------------------------------------------------------------------------------------|

Escoge cuatro dígitos, ya que las extensiones empezarán por 1000.

Inserta tus datos de correo electrónico para que la centralita pueda enviar emails correspondientes al buzón de voz.

| Ipciones Generales<br>Idiona<br>IP Publica<br>Disciences                                                                                                    | Opciones de correo de vez                                                                                                    |  |  |
|----------------------------------------------------------------------------------------------------|----------------------------------------------------------------------------------------------------|--|--|
| Idiana<br>IP Publico<br>Dipitos de Latensián<br>Servido de Careo<br>Careo<br>Care | Por favor ingesse el nombre o dirección IP de su servidor SMTP y la dirección de<br>como del tembere, La central telefonica JOC ufitará este newider SMTP pasa<br>emiler molificacione de concerno de voz.<br>Servidor SMTP: <u>Endotrador telefonicación<br/>Dirección de E-mail: no reply@hydonain.com</u> |  |  |

Inserta un nombre de usuario y contraseña para iniciar sesión en la consola de administración de 3CX.

| Opciones Generales<br>Idiona<br>BP Publica<br>Opciantes<br>Digitos de la Estantida<br>Digitos de la Estantida<br>Opciones de Teléfono<br>Estonaiores<br>Estenaiós de Operador<br>Pasada ValP<br><b>Tenáiza</b><br>Suarda Configuración<br>Pagistar | Nombre do uswario y co<br>Por lavor ingrese su novibi<br>necesitatin para inicitar se<br>Nombre de Usuario:<br>Contrareña<br>Confismar Contrareña | antesecha de Administrador<br>re de usuario y contraceña protecidas. Estes se<br>stor en la consola de administración 30X<br>admin<br> |
|----------------------------------------------------------------------------------------------------|----------------------------------------------------------------------------------------------------|----------------------------------------------------------------------------------------------------|
|----------------------------------------------------------------------------------------------------|----------------------------------------------------------------------------------------------------|----------------------------------------------------------------------------------------------------|

Crea las distintas extensiones (1000,1001 y 1002), pulsa "Agregar" y rellena el formulario de creación de extensiones. Los datos insertados pueden ser modificados más adelante desde la propia aplicación.

| Idionia                                                                                                    | Crear Extensiones de Usuario                                                                                                    |                    |         |        |           |
|----------------------------------------------------------------------------------------------------|----------------------------------------------------------------------------------------------------|--------------------|---------|--------|-----------|
| IP receive<br>Opciones<br>Digitos de la Estonsión<br>Servidor de Corree<br>Eredenciales de<br>Administrador<br>Deciserat de Lelátoro | Ahora, cree una o más extensiones intenso en la central telefónica 3DX. Si se<br>tieve teléfonos IP espocados y si sigue la guía de configuación apoplada, los<br>teléfonos pueden ses aprovisoredos automáticamente. |                    |         |        | se<br>los |
| Extensiones<br>Extension de Operador                                                                                                 | Estensión                                                                                                    | Nortee             | Apelido | E-mail | 1         |
| Finalizar                                                                                                    | 1000                                                                                                    | deptetermen        |         |        |           |
| Euordar Configuración                                                                                                    | 1001                                                                                                    | dept. contabilidad |         |        |           |
| Finaliza                                                                                                    | 1002                                                                                                    | dept. marketing    |         |        |           |
|                                                                                                    | <                                                                                                    |                    |         |        | Σ         |
|                                                                                                    | Agregar                                                                                                    | Elminar            | J       |        |           |

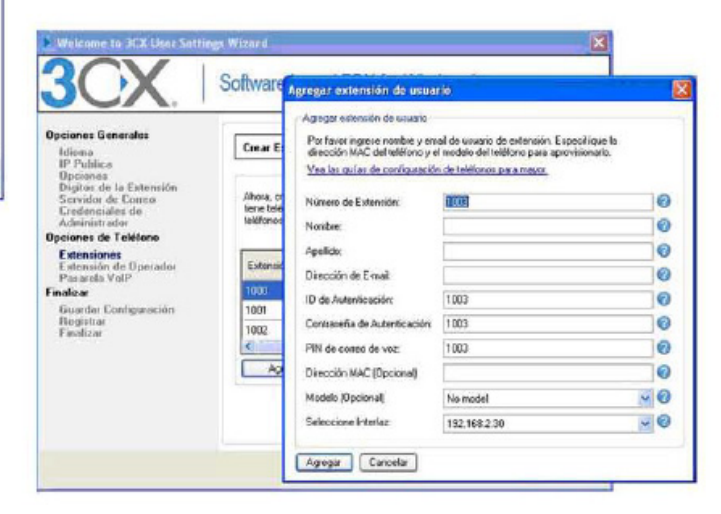

Una vez añadidas las extensiones, continua con el asistente de configuración, pulsa "siguiente".

Selecciona la extensión que recibirá las llamadas entrantes y la extensión del correo de voz por defecto.

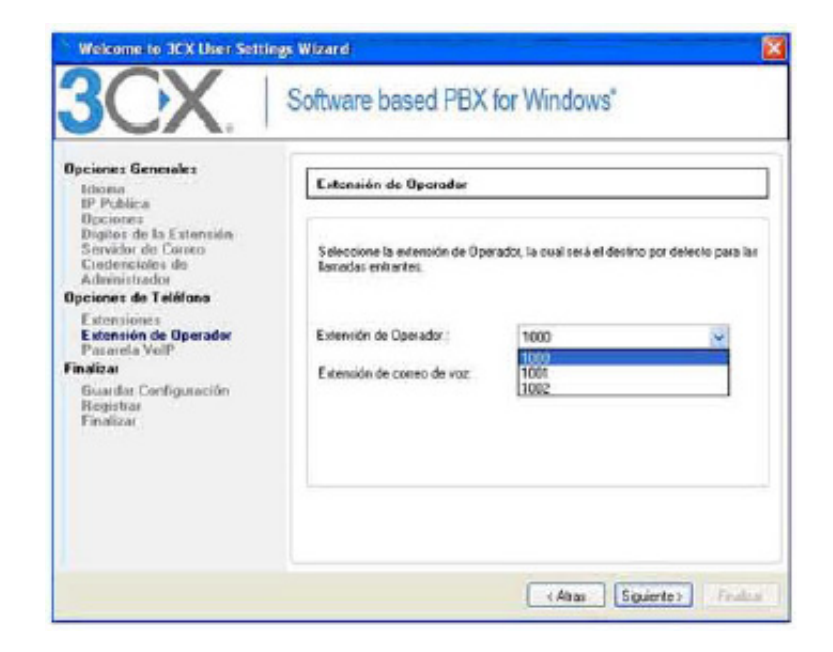

### Paso 4

Pasamos a conectar la central 3CX contra el servicio Netelip.

Selecciona el proveedor de VoIP "Generic VoIP Provider" y cambia el nombre del proveedor por "Netelip", un nombre descriptivo, y pulsa "siguiente".

| ldiema<br>10 Deddie -                                                                                                    | Pasarelas / Proveedores VolP           |                                                                                |  |
|----------------------------------------------------------------------------------------------------|----------------------------------------|--------------------------------------------------------------------------------|--|
| Opcianes<br>Digitos de la Extensión<br>Servidor de Correo                                                                                                    | Nombre de<br>proveeder                 | Netelip.                                                                       |  |
| Executivation de Control<br>Canadraciales de<br>Administrades<br>Opciones de Telétono<br>Estension de Operados<br>Pasande Vol<br>Finolinar<br>Estandar Configuración<br>Registrar | Seleccione<br>provisedor VolP          | CetP - SE<br>Eas/Cel - GB<br>Engin - AU<br>G/Telvern - IE<br>Gimate SIP Tauk - |  |
|                                                                                                    |                                        | InPhones - Woldwide<br>nettel - DK<br>Newczes - US                             |  |
| Finalizar                                                                                                    | Has proveedures p<br>Hash cic agui par | probados pueden ser encontrados aquí<br>a acrender min acerca do Saltaroo      |  |

Inserta los datos nombre de la máquina SIP y proxy de sálida, que será "sip. netelip.com", información que aparece en el correo electrónico que se recibe al darte de alta en http://www.netelip.com.

| Ipcienes Genesales<br>Idioma<br>IP Publicis<br>Opciones                                                                                                    | Pasarelas / Prevoodores VelP                                                                                                    |                                                                                          |
|----------------------------------------------------------------------------------------------------|----------------------------------------------------------------------------------------------------|------------------------------------------------------------------------------------------|
| Idoon<br>DiPlaties<br>DiPlaties<br>Diplot de la Esteverier<br>Servido da Coreo<br>Ecoloscieta General<br>Administrator<br>Dictores de Totoloso<br>Esteverier de Dipendor<br>Esteverier<br>Fondor<br>Distante Contigue activit<br>Pinatore | Ingress el ignitivo de maquina y punto d<br>Nombre do maquina el Pide sonido<br>SP<br>Planto de tenvidos SIP<br>Nombre <sub>di</sub> Pide preny de salida<br>Planto punto de salida (Por defecto el<br>5000) | let servider SIP de superveder VCF<br>tip nethfip com<br>5603<br>tip nethfip com<br>5603 |

Añade los datos correspondientes a **"usuario sip o de telefonía"** y **"contraseña sip o de telefonía"**, información que aparece en el correo electrónico que se recibe al darte de alta en http://www.netelip.com.

Número externo = usuario sip o de telefonía
 ID de autenticación = usuario sip o de telefonía
 Contraseña de = contraseña sip o de telefonía
 Máxima llamadas = número máximo de llamadas que se pueden realizar desde tu central hacia el exterior.

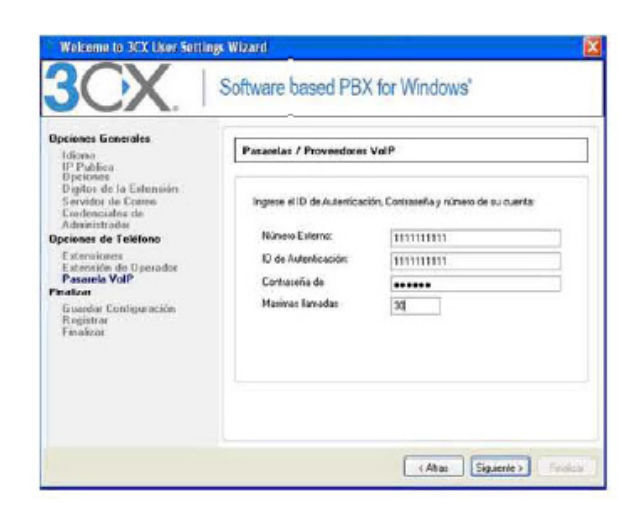

Crea una regla para hacer llamadas hacia el exterior

**Nombre de regla** = un nombre descriptivo, ejemplo: "Regla de Netelip" **Llamadas a números empezando con** = Un prefijo para dar salida al exterior las llamadas, ejemplo: "O"

Lo demás se puede dejar en blanco, esto implicará que las llamadas hacia un número de teléfono fijo, móvil o internacional debe llevar el prefijo "O".

| Micros<br>BP Puñdos<br>Opciones<br>Digito de la Extensión<br>Servidor de Coreso<br>Coeleccivados de<br>Admanterate<br><b>Opciones de Teléfono</b><br>E demokrate<br><b>Peoroels VolP</b><br>Finaliza<br>Risoarde Coefiguiación<br>Rogistre<br>Finalizm | Pesanties / Prevoederas VolP | nca pata configurar atla cuenta de<br>collicar las opciones avariandas.<br>Pode tor Netelip<br>0<br>Saltar >> |
|----------------------------------------------------------------------------------------------------|------------------------------|----------------------------------------------------------------------------------------------------|

Por ejemplo, si quiero llamar al número de teléfono fijo 912345678, tendré que marcar 0912345678.

#### Paso 5

De forma automática se creará la base de datos de la configuración seleccionada.

| Opciones Generales<br>Micese<br>IP Publice    | Ciner bezo de detos de configureción                                                                                     |            |
|-----------------------------------------------|----------------------------------------------------------------------------------------------------|------------|
| Digitor de la Estensión<br>Servidor de Carres | Por favor espere mientrar el arientente 30X crea la bare de dates<br>configuración, esto puede tomer unos pocos minutos. | de:        |
| Credenciales de<br>Administration             | 1999                                                                                                    |            |
| Deciones de Teléfono<br>Estensiones           | iniciando servicio de base de datos primario                                                                             | Completade |
| Extensión de Operador<br>Respuedo Valle       | Creando base de datos de configuración                                                                                   | Completade |
| inalizar                                      | Inportande información de configuración de asistente de sistema                                                          | Completed  |
| Guardar Configuración                         | friciando renvicio de base de dator secundario.                                                                          | Completad  |
| Finaliza                                      | Configurando ambiente inicial                                                                                            | Enprogra   |
|                                               | Iniciando servicios principales                                                                                          |            |

### Paso 6

A continuación procede a iniciar sesión en tu central 3CX y comprueba que todo está registrado y configura lo que quede.

Inicia sesión con el usuario y contraseña insertado en el paso 3 sobre la url: http://IP\_de\_central\_3CX:5481

Configura una aplicación softphone o dispositivo de VoIP para registrar una extensión, por ejemplo: extensión 1002 y 1000.

| OCV                                                                                                    | Entado de Extensión                                                                                                    |                                 |                                                     |                                                                                  |                                                                       |
|----------------------------------------------------------------------------------------------------|----------------------------------------------------------------------------------------------------|---------------------------------|-----------------------------------------------------|----------------------------------------------------------------------------------|-----------------------------------------------------------------------|
| JCA                                                                                                    | 11 DA                                                                                                    | dia Film                        |                                                     |                                                                                  |                                                                       |
| Portformation     Portformation     Stands Backstothrows     Stands Backstothrows     Stands     Stands     Stan | Edab:<br>Acspeticali Pie Cosevili<br>Acspeticali<br>Acspeticali | Conesio<br>1000<br>1001<br>1002 | Edado de couste<br>Desortés<br>Deportés<br>Deportés | Color de lanadas<br>Siña<br>Siña<br>Siña<br>Siña<br>Siña<br>Siña<br>Siña<br>Siña | Solon<br>deg. Ceret<br>deg. Ceret<br>deg. Ceret<br>deg. Ceret<br>deg. |

Comprueba que nuestra central 3CX está registrada en el servicio Netelip.

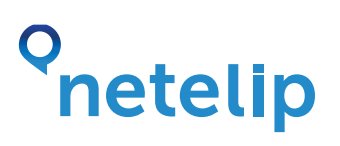

|                                                                                                    | -   |                                |       |     |                | And the second second sec |    |
|----------------------------------------------------------------------------------------------------|-----|--------------------------------|-------|-----|----------------|----------------------------------------------------------------------------------------------------|----|
| SOX                                                                                                    | EN  | ado de puertos/trancal         | 15    |     |                |                                                                                                    |    |
| JUN.                                                                                                    | 100 |                                |       |     |                |                                                                                                    |    |
| Port of the second second | •   | (digin<br>Regin ale (lexcense) | 16000 | Teo | Roder<br>Brodu | - Groudfale                                                                                                    | De |
|                                                                                                    | 5   |                                |       |     |                |                                                                                                    |    |

Comprueba que la regla de salida está correcta haciendo una llamada hacia tu teléfono fijo. Recuerda marcar 0912345678 para llamar al número de teléfono fijo 912345678.

| OCV                                                                                                    | Eclituar Regla de Salicia           O corr una regla de Salicia           O corr una regla de lamada de salida para configurar en cual puerta PSTM, proveedor VOP e puerte una lienada saliente debería ser colocial |                                |                        |                   |                        |                            |  |  |
|----------------------------------------------------------------------------------------------------|----------------------------------------------------------------------------------------------------|--------------------------------|------------------------|-------------------|------------------------|----------------------------|--|--|
| JUX                                                                                                    |                                                                                                    |                                |                        |                   |                        |                            |  |  |
| <ul> <li>Central Telefónius 3CX</li> <li>Escado de puertos/Proncales</li> <li>Estado de Entension</li> </ul>                                                                                                    | General<br>Norden de Regle                                                                                                    |                                | Regia de Notelp        |                   | 0                      |                            |  |  |
| Estado de las extensiones del satema     Onecomes Panetas     Deletonos     Registro de actividad del servidor                                                                                                    | Agitar esta regia a estas Banadas.<br>Defrir a cuales regios de salida la regio debe agilice:                                                                                                    |                                |                        |                   |                        |                            |  |  |
| Estado de Servicios                                                                                                    | Llanadas a números que eng                                                                                                    | 0                              |                        | 0                 |                        |                            |  |  |
| <ul> <li>Dispectives PSTN</li> </ul>                                                                                                    | Uarradas desde extensión(es)                                                                                                    |                                |                        |                   | 0                      |                            |  |  |
| E 🔒 Proveedures 708P                                                                                                    | Lanvecas e numeros con un numero de digitos de                                                                                                    |                                |                        |                   |                        | 0                          |  |  |
| 4234043609                                                                                                    | Hacer lanadas salentes en                                                                                                    |                                |                        |                   |                        |                            |  |  |
| Dedias de entrada                                                                                                    | Configurer basis 2 outros para lla                                                                                                    | wadas. La segunda y tercero ru | ka serán ublizadas com | o respañdo.       | Por cada ruta, o       | Sąkas pueden ser removidos |  |  |
| Puestes                                                                                                    |                                                                                                    |                                |                        |                   |                        |                            |  |  |
| 🖏 Puentes<br>🗃 🕃 Reglas de salda                                                                                                    | Ruto 1                                                                                                    | Netelo                         | 0                      | Remover           | Depter                 | Peragragar                 |  |  |
| Puestes     Seglis de saida     Cregis de filosoja     Receptornita Digital                                                                                                    | Ruta 1<br>Rute 2                                                                                                    | Netelo                         | 2                      | Remover<br>1      | Deptos<br>M            | Prespager                  |  |  |
| Pruntes Progra de salda Progra de salda Progra de Intentio Progra de Intentio Progra de Intentio Programme de tentore Programme de tentore Programme de ten | Ruta 1<br>Ruta 2<br>Ruta 3                                                                                                    | Netalb                         | 2 2 2                  | Remover<br>I<br>I | Deptos<br>V<br>V       | Presgrager                 |  |  |
| Punntes  Punntes Punntes Punntes Punnt | Bata i<br>Ruta 2<br>Ruta 3                                                                                                    | Netelp                         | 2 X X                  | Ramover<br>I<br>I | Opples<br>W<br>W<br>OK | Prespager                  |  |  |

Accede al panel de Netelip y adquiere un número de teléfono. Tras obtener el número de teléfono haz una llamada a este número y no sonará en la extensión. Eso es porque hay configurar en la central 3CX.

| 3CX                                                                                                    | Reglas de entrada   |                       |                           |                       |                        |  |  |
|----------------------------------------------------------------------------------------------------|---------------------|-----------------------|---------------------------|-----------------------|------------------------|--|--|
|                                                                                                    | S Agroger DID ()Edk | ar DID 🗯 Eliminar DID |                           |                       |                        |  |  |
| Contra Teleforia 300     Estato de Extensión     Estato de Extensión     Estato de Extensión     Estato de Extensión     Estato de Extensión     Estato de Extensión     Conciones Immédia     Conciones Immédia     Estato de Sankidad del servidor     Estato de Sankidad del servidor     Estato de Sankidad del servidor     Estato de Sankidad del servidor     Estato de Sankidad     Estato de Sankida     Estato de Sankidad     Estato de Sankidad     Estato | Perche de pacarella | Mýres 300             | Identificación dei muerto | Rinnen de Reas veitur | Duarda revies de cohor |  |  |

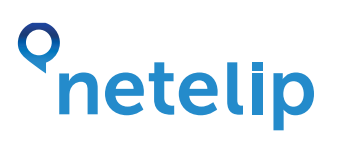

Pincha en **"Reglas de entrada"** y pulsa en el botón **"Agregar DID"**, añade como **"número/máscara DID/DDI"**, usuario sip o de telefonía y en **"puertos disponibles"**, pincha el árbol completo, como queda en la imagen y termina haciendo clic en **"Aplicar" -> "OK"**.

Las llamadas serán recibidas por defecto en la extensión seleccionada en el paso 3, en este caso la extensión 1000, ésta puede ser cambiada en cualquier momento.

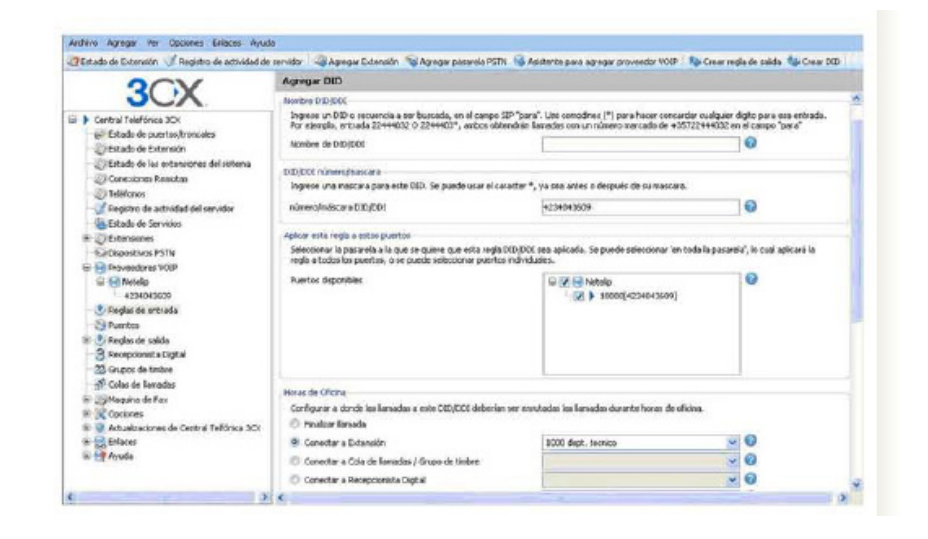

Y con esto se finaliza la instalación y configuración de la central 3CX para una pequeña oficina, existen más opciones y configuraciones que no hemos explicado al tratarse de un pequeña guía inicial.

**Nota importante:** Comprueba que los puertos que utilizan la central están abiertos en el firewall, para ello accede a **"Opciones" -> "Prueba de firewall"** y pulsa "Ejecute prueba de firewall".

También comprobar que el router que da acceso a internet a la central 3CX tiene desactivada, si existe la opción, de control de mensajes SIP, ya que esto podría provocar problemas en la comunicación entre ambas centrales.